## INSTITUTO SUPERIOR DEL PROFESORADO PROVINCIAL N° 7

Te invitamos a participar en el Campus Virtual, en este primer tutorial te indicamos el paso a paso para:

- ★ Ingresar a las aulas virtuales
- ★ Visualizar y enviar correos internos a los docentes

#### Para acceder al Campus Virtual vas a colocar los siguientes datos

Desde un navegador de Internet: <u>https://ispp7-sgo.infd.edu.ar/aula/acceso.cgi</u> También puedes buscar con Google "ispp7" y la página el sitio web del profesorado aparecerá en los resultados. Ingresa en ella y luego haz clic en "CAMPUS VIRTUAL"

Usuario: alumnos\_ispp7

Contraseña: 123456

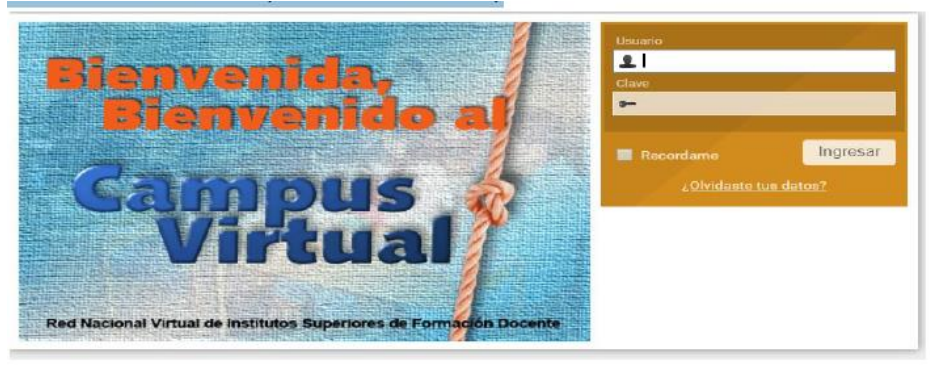

## Aulas disponibles:

Al ingresar al campus virtual del instituto, podrá visualizar un aula para cada curso de todas las carreras que se dictan en el Instituto. Usted debe acceder al/las aula/s correspondiente/s a los cursos que correspondan a este ciclo lectivo 2020.

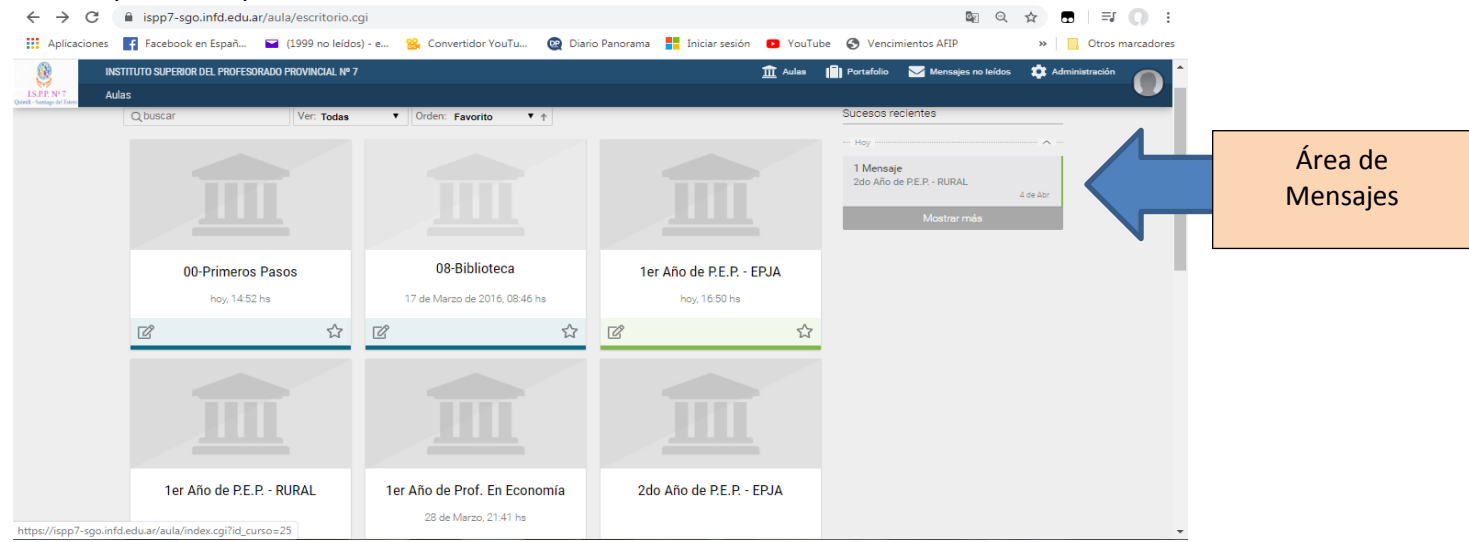

Al ingresar al aula tendrá disponible todo el material de estudio proporcionado por los docentes de los distintos espacios para su lectura y resolución de actividades.

También podrán verificar si recibieron mensajes de algún docente del curso en los que ingresó:

| Sucesos recientes                   |          |
|-------------------------------------|----------|
| Hoy                                 | ~ ~      |
| 1 Mensaje<br>2do Año de P.E.P RURAL |          |
|                                     | 4 de Abr |
| Mostrar más                         |          |

Cliqueando sobre el mensaje, se abrirá la bandeja de entrada del correo interno de la plataforma, ver el mensaje o escribir uno nuevo.

| $\leftarrow \   \rightarrow \   {\tt G}$         | ispp7-sgo.infd.edu.ar/a                       | aula/webmail.cgi?wAccion=VerCarpeta&wIdBandeja=Inbox&id_curso=58&visited=2020040415231 🔯 🍳 😭                |                    |  |
|--------------------------------------------------|-----------------------------------------------|----------------------------------------------------------------------------------------------------|--------------------|--|
| Aplicaciones                                     | Facebook en Españ                             | 🖬 (1999 no leídos) - e 😤 Convertidor YouTu 👰 Diario Panorama 🚦 Iniciar sesión 🛛 YouTube 🥝 Vencimientos AFIP | » Otros marcadores |  |
| <u>()</u> IN                                     | ISTITUTO SUPERIOR DEL PROFESORA               | DO PROVINCIAL Nº 7 🔟 Aulaa 🗐 Portafolio 🔽 Mensajes no leídos 🕻                                              | Administración     |  |
| LS.P.P. Nº 7 At<br>Quireit - Santiago del Estero | ulas > 2do Año de P.E.P RURAL                 | . 🔻                                                                                                    | <u> </u>           |  |
|                                                  |                                               | ARGENTINA SITIO INFOD                                                                                       | MAPA               |  |
|                                                  | Inicio                                        | Mensajería interna                                                                                          |                    |  |
|                                                  | Clases                                        | Redactar     Orden por defecto: Cambiar      Etiquetas: administrar                                         |                    |  |
|                                                  | Archivos                                      | Recibidos Enviados Papelera                                                                                 |                    |  |
|                                                  | <ul> <li>Sitios</li> <li>Contactos</li> </ul> | Q buscar Orden: fecha + *                                                                                   |                    |  |
|                                                  | 🖂 Mensajería interna                          | 0                                                                                                    |                    |  |
|                                                  | Q) Foros                                      | Alumno Generico . 🕈 consulta sobre material subido 04-04                                                    | -20                |  |
|                                                  | 💬 Chat                                        |                                                                                                    |                    |  |
|                                                  | Anuncios                                      |                                                                                                    |                    |  |
|                                                  | Q Buscar                                      |                                                                                                    |                    |  |
|                                                  |                                               |                                                                                                    | _                  |  |
| Red de Nodos de Institutos Superiores            |                                               |                                                                                                    |                    |  |

Cliqueando en REDACTAR, podrá enviar un mensaje a algún docente en particular. Cliquear en el campo **PARA y aparecerán los profesores disponibles para su curso.** Es conveniente que indique su nombre en el cuerpo del mensaje, al final del mensaje.

# Ingresar al aula:

Al entrar a un aula verán en "Vista Alumno".

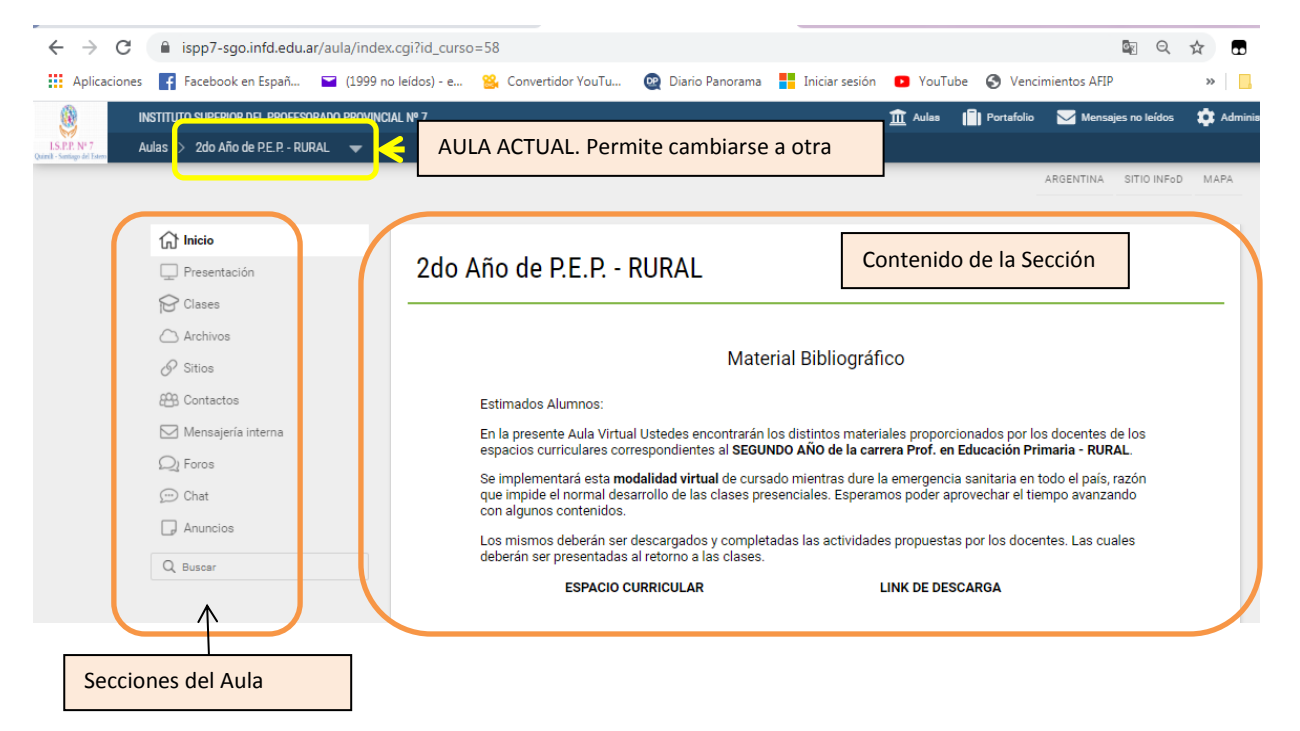

Hay muchas funciones disponibles para realizar en las aulas, que se irán desarrollando cuando se creen aulas virtuales individuales por espacio. Por cuestiones de tiempo se implementó por Cursos pero sirve para tener una idea del trabajo en aulas virtuales.

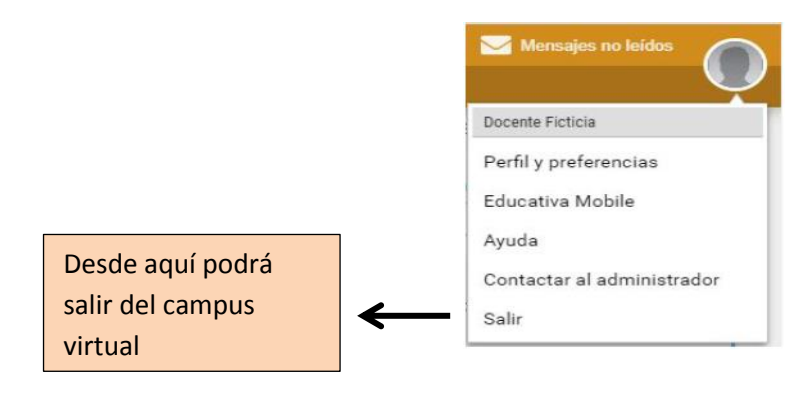

### Salir del Aula Virtual: